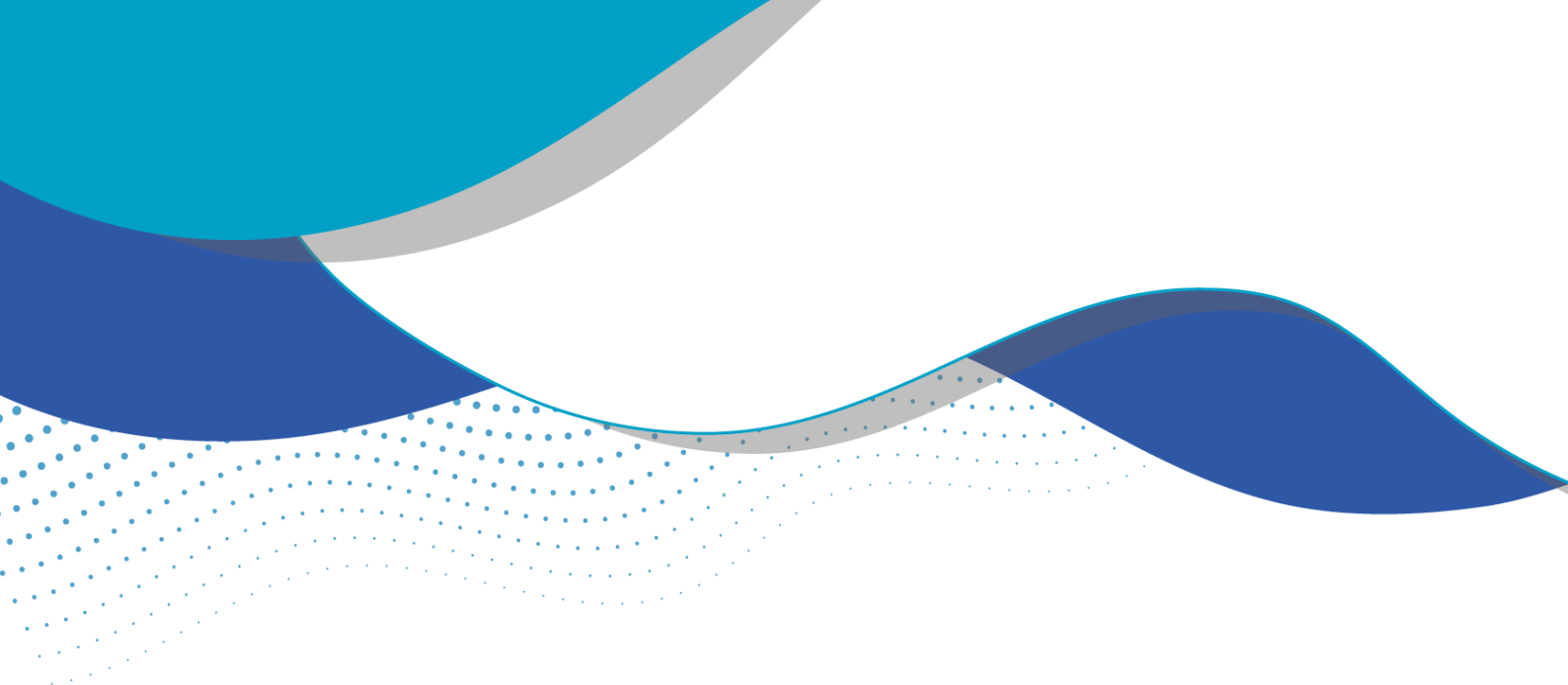

## Como solicitar transferência de titularidade?

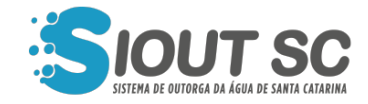

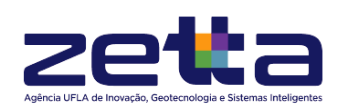

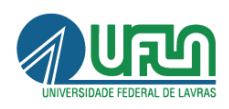

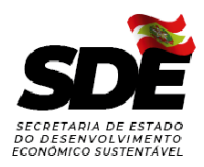

## ÍNDICE DE FIGURAS

•

.

•

1.1.1.1.1

.

. .

.

| Figura 1 - Jornada do usuário no sistema.                                 | 3 |
|---------------------------------------------------------------------------|---|
| Figura 2 - Módulo "Transferência de titularidade".                        | 4 |
| Figura 3 - Tela em destaque com o botão "Cadastrar transferência de       |   |
| titularidade".                                                            | 4 |
| Figura 4 - Campos para o cadastro de transferência de titularidade.       | 5 |
| Figura 5 - Em destaque, botão de "Concluir cadastro" de uma transferência | 1 |
| de titularidade.                                                          | 5 |
| Figura 6 - Tela de confirmação da finalização do cadastro.                | 6 |
| Figura 7 - Ações do processo.                                             | 6 |

A outorga de direito de uso dos recursos hídricos de domínio do Estado de Santa Catarina, está prevista na Lei Estadual nº 9.748, de 30 de novembro de 1994, e regulamentada no Decreto nº 4.778, de 11 de outubro de 2006.

Para a transferência de titularidade das outorgas preventiva ou de direito de uso dos recursos hídricos, o interessado deverá seguir os passos especificados abaixo:

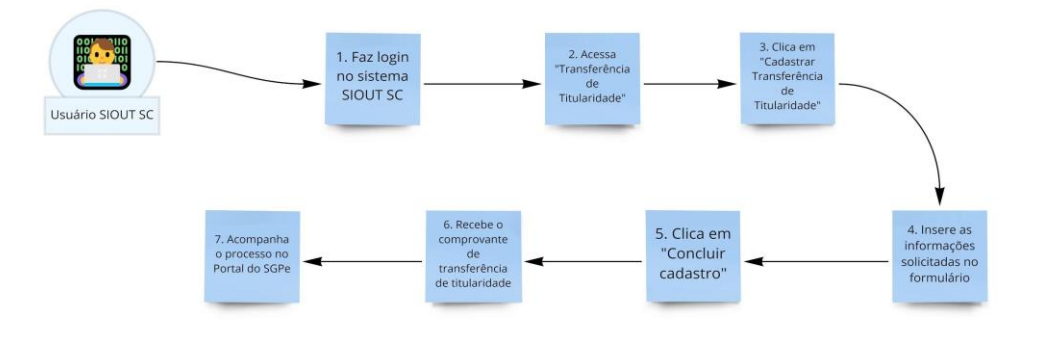

Figura 1 - Jornada do usuário no sistema.

Para realizar a transferência de titularidade, o usuário deverá selecionar o botão "Transferência de Titularidade" na página inicial do SIOUT SC.

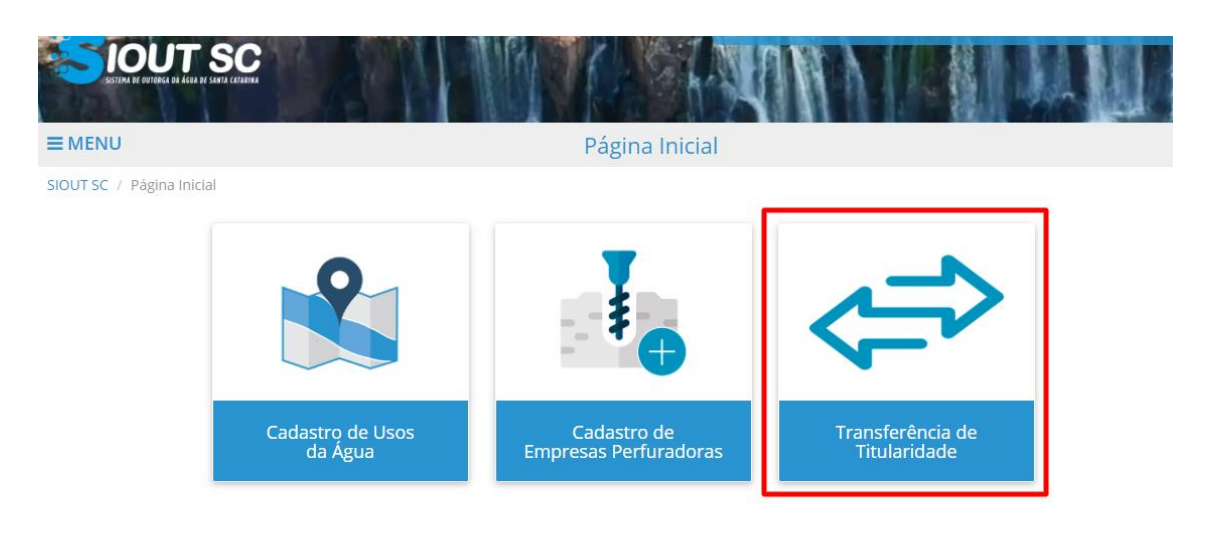

Figura 2 - Módulo "Transferência de titularidade".

Com isso, o sistema abrirá uma página contendo uma lista com os processos de transferência já cadastrados pelo usuário. Ao clicar em "Cadastrar Transferência de Titularidade", um formulário para a inserção das informações será aberto.

|                                              | FILA DE SANTA CATARINA           |                                                              | TRACK                                                        | S AN                         | IN V                             |                 |                     |                      |
|----------------------------------------------|----------------------------------|--------------------------------------------------------------|--------------------------------------------------------------|------------------------------|----------------------------------|-----------------|---------------------|----------------------|
| <b>≡</b> MENU                                |                                  |                                                              | Transferência                                                | de Titularida                | ade                              |                 |                     |                      |
| SIOUT SC / Transfer                          | ência de Titula                  | ridade                                                       |                                                              |                              |                                  |                 |                     |                      |
| Transferências de                            | titularidade c                   | adastradas                                                   |                                                              |                              |                                  |                 |                     |                      |
| Abaixo está a lista o<br>Titularidade". Acon | das Transferêr<br>npanhe os stat | icias de Titularidade solicita<br>us do seu processo conforn | das. Se deseja cadastrar nov<br>ne as legendas descritas aba | va Transferência de<br>aixo. | Titular <mark>i</mark> dade, ace | sse a opção "Ca | dastrar Transferêr  | ncia <mark>de</mark> |
| 🔅 Em an <mark>damento</mark>                 | 🛇 Concluído                      | Aguardando pagamento                                         | ⊙ Em andamento no SGP-e                                      | × Cancelado                  |                                  |                 |                     |                      |
|                                              |                                  |                                                              |                                                              |                              |                                  | + Cadastrar Tr  | ransferência de Til | tularidade           |
| N° Protocolo                                 | o SGPe 💠                         | Data do Cadastro ≑                                           | CPF/CNPJ Requerente 💠                                        | Requerente ‡                 | CPF/CNPJ Titu                    | lar 🗢 🛛 Titul   | ar ¢                |                      |

Figura 3 - Tela em destaque com o botão "Cadastrar transferência de titularidade".

Ao término da inserção das informações solicitadas, o usuário deverá clicar no botão "Concluir cadastro" e em seguida confirmar a transferência por meio do aviso que será exibido.

| ≡ MENU                                     | Cadastro de Transferência de Titularidade                                                           |
|--------------------------------------------|----------------------------------------------------------------------------------------------------|
| SIOUT SC / Transferência de Titularidade / | Cadastro Transferência de Titularidade                                                              |
| Identificação do Requerente                |                                                                                                    |
| Θ                                          | ● Cadastro para outro usuário de água 🔿 Meu cadastro                                                |
| CPF/CNPJ:*                                 | Digite o CPF/CNPJ                                                                                   |
| Nome/Razão social: *                       |                                                                                                    |
|                                            |                                                                                                    |
| Representante Legal                        |                                                                                                    |
| Selecione o tipo de docume                 | nto e realize o upload do mesmo para conceder a você a permissão de cadastrar este usuário de água. |
| Tipo de documento: *                       | Selecione 🗸                                                                                         |
| Upload do documento de<br>Autorização: *   | Selecione ou arraste um ou mais arquivos<br>para realizar o envio.                                  |
|                                            |                                                                                                    |

Figura 4 - Campos para o cadastro de transferência de titularidade.

| Controle de Protocolo |                 |                          |
|-----------------------|-----------------|--------------------------|
| N° Protocolo SGPe:*   | x0000000x/x000x |                          |
| Sair do cadastro      |                 | Salvar Concluir cadastro |

Figura 5 - Em destaque, botão de "Concluir cadastro" de uma transferência de titularidade.

Após finalizar o processo, o usuário será informado do número do protocolo SGP-e gerado com o processo e terá acesso ao download do DARE a ser pago para que o processo seja encaminhado para o SGPe.

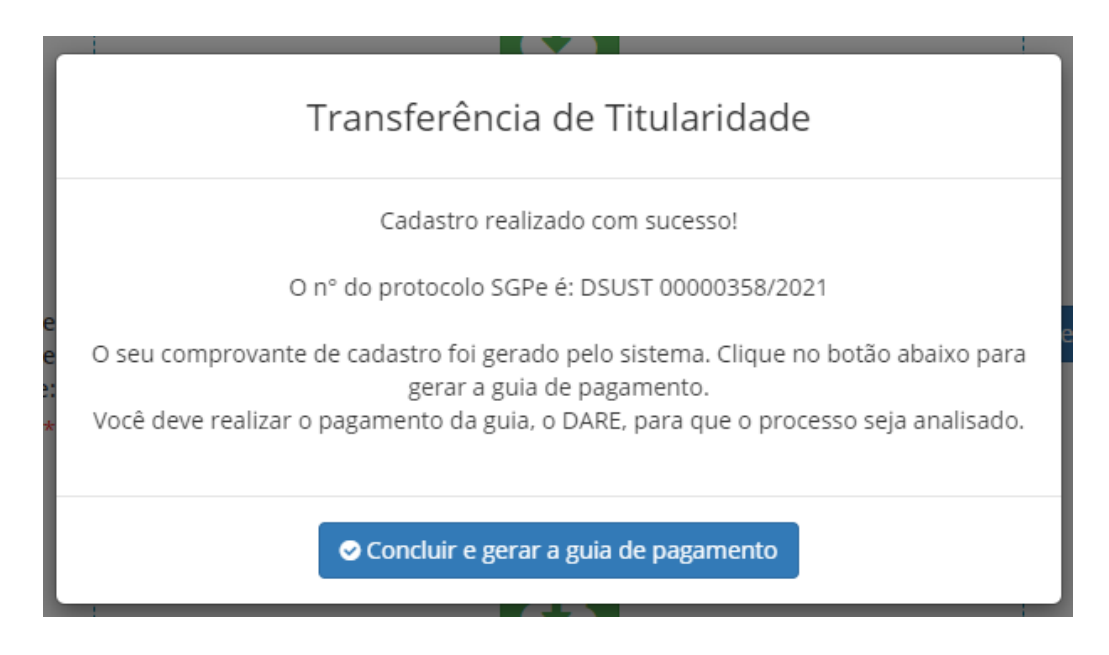

Figura 6 - Tela de confirmação da finalização do cadastro.

Enquanto o processo aguarda pagamento, o usuário poderá acessar o resumo da transferência solicitada, ter acesso ao comprovante de solicitação de transferência e baixar novamente o DARE que foi gerado por meio do botão "Ações".

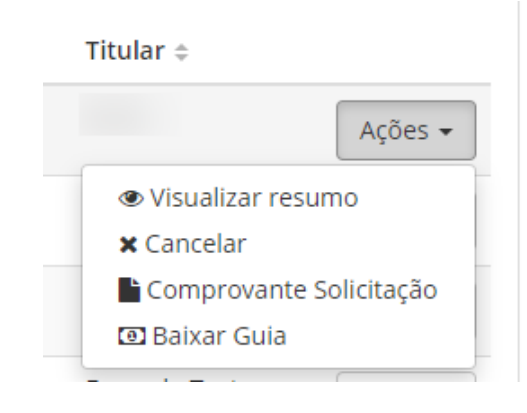

Figura 7 - Ações do processo.

Após o pagamento do DARE, o usuário poderá acessar o resumo do cadastro, o comprovante de solicitação e verificar o status do processo no portal do SCPe, tudo por meio do botão "Ações".